## Accessing Business Review Magazine archive

1. Click on the following link to arrive at the page pictured below:

| DYNAMIC<br>LEARNING                             | now<br>ncluding magazinesonline<br>archives • eMagazine                                 |        |                                                                                                    |
|-------------------------------------------------|-----------------------------------------------------------------------------------------|--------|----------------------------------------------------------------------------------------------------|
|                                                 | Urorramo / amail address                                                                |        |                                                                                                    |
| Welcome back.                                   | Osername / email address                                                                |        |                                                                                                    |
| Please log in.                                  | Password                                                                                |        | 1                                                                                                    |
|                                                 |                                                                                         |        | and the second second s |
|                                                 | 18263                                                                                   |        |                                                                                                    |
| New to Dynamic Learning?<br>Find out more here. | Log in                                                                                  |        |                                                                                                    |
|                                                 | Forgotten your login details?                                                           |        | N. N.                                                                                                    |
|                                                 | If you are using an email address to log in you<br>do not need to enter your Centre ID. |        | N.                                                                                                    |
|                                                 |                                                                                         | C HODE | R                                                                                                    |

Business Review Magazine Archive

- 2. In the Username / email address box type: **ABusArchive**
- 3. In the Password box type: student
- 4. The centre number: **18263**

This will take you to the following page.

| he Lessons | Messages                                                      |                                       | Enter a term, or just click Search Q Generic Stude | ent 👤 |
|------------|---------------------------------------------------------------|---------------------------------------|----------------------------------------------------|-------|
|            | My latest work<br>Time in Dynamic Learning: 0 hours and 3 mir | utes                                  |                                                    |       |
|            | Lessons                                                       | To do list                            | How am I doing?                                    |       |
|            | Latest lessons                                                | Recently-assigned items               |                                                    |       |
|            | No lessons have been assigned to you.                         | You have not been assigned any items. | You have not completed any items.                  |       |
|            |                                                               |                                       |                                                    |       |
|            | View all lessons                                              |                                       | View my reports                                    |       |
|            |                                                               |                                       |                                                    |       |
|            |                                                               |                                       |                                                    |       |

## Scroll to the following part of the page

| My Dyn         | amic Learning                                                 |                |
|----------------|---------------------------------------------------------------|----------------|
| Business and a | Accounting                                                    |                |
|                | A level Business Package<br>Magazine Archives                 |                |
|                | Business Review Magazine Archive                              | $(\mathbf{G})$ |
|                |                                                               |                |
|                | AQA A Level Business (Wolinski & Coates)<br>Magazine Archives |                |
| X.             | Business Review Magazine Archive                              | $\bigcirc$     |
| R              |                                                               |                |

Click on the first Business Review Magazine Archive banner, this will then take you to the following page.

| Home Lessons Message                 | es                               |                                  | Enter a term, or just click Sea | Bishop Challoner Catho<br>arch Q Ge | olic College (Centre ID: 18263)<br>eneric Student 👤 🔻 | ?<br>Help |
|--------------------------------------|----------------------------------|----------------------------------|---------------------------------|-------------------------------------|-------------------------------------------------------|-----------|
| Bu                                   | isiness and Accounting A level E |                                  |                                 |                                     |                                                       |           |
| (                                    | Magazine -                       | Business Review Magazine Arch    | nive<br>•                       | Ð                                   |                                                       |           |
|                                      | AQA A<br>Magazine                | Select an issue                  | OK                              |                                     |                                                       |           |
|                                      |                                  | Business Review Magazine Archive |                                 | <b>∂</b>                            |                                                       |           |
| CO HODDER<br>EDUCATION<br>LEARN MORE | AOA Bus                          | siness for A Level (Marcouse)    |                                 |                                     |                                                       |           |

The archive is divided into volumes, one for each year. In each volume there are four issues (magazines). Simply select a volume and then an issue. You will then see a screen like the one below with the articles listed on the left and the current article in miniature on the right. Simply select the article from the left hand side and then click on the pages on the right hand side to view the article (zoom in and out as required). Note: your computer will need 'Flash' enabled to view.

|                                                                                           | Bishop Challoner Catholic College (Centre ID: 1 |                     |   |                 |      | -    |
|-------------------------------------------------------------------------------------------|-------------------------------------------------|---------------------|---|-----------------|------|------|
|                                                                                           | Enter a term, o                                 | r just click Search | Q | Generic Student | •    | 1.5  |
| Home Lessons Messages                                                                     |                                                 |                     |   |                 |      | Help |
| 🕞 Home  Business Review Magazine Archive   Volume 26, 2019-2020   Number 3, February 2020 |                                                 |                     |   |                 | Page | es 🕁 |
| Cover                                                                                     | i                                               | Cover               |   |                 |      |      |
| Contents                                                                                  | ii                                              | Birares raine       |   |                 |      |      |
| From lean production to smart manufacturing                                               | 2                                               | Cover               |   |                 |      |      |
| Case study: McDonald's                                                                    | 4                                               |                     |   |                 |      |      |
| In brief                                                                                  | 7                                               |                     |   |                 |      |      |
| Case study: A to Z of business: ASOS to Zalando                                           | 8                                               |                     |   |                 |      |      |
| Revision focus: A* exam terms                                                             | 10                                              |                     |   |                 |      |      |
| Brainteasers                                                                              | 13                                              |                     |   |                 |      |      |
| Case study: Anta                                                                          | 14                                              |                     |   |                 |      |      |
| Back to basics: Ten things you need to know about strategy                                | 16                                              |                     |   |                 |      |      |
| Case study: Distribution channels                                                         | 18                                              |                     |   |                 |      |      |
| Measuring football managers: pay and performance                                          | 20                                              |                     |   |                 |      |      |
| Making connections                                                                        | 25                                              |                     |   |                 |      |      |

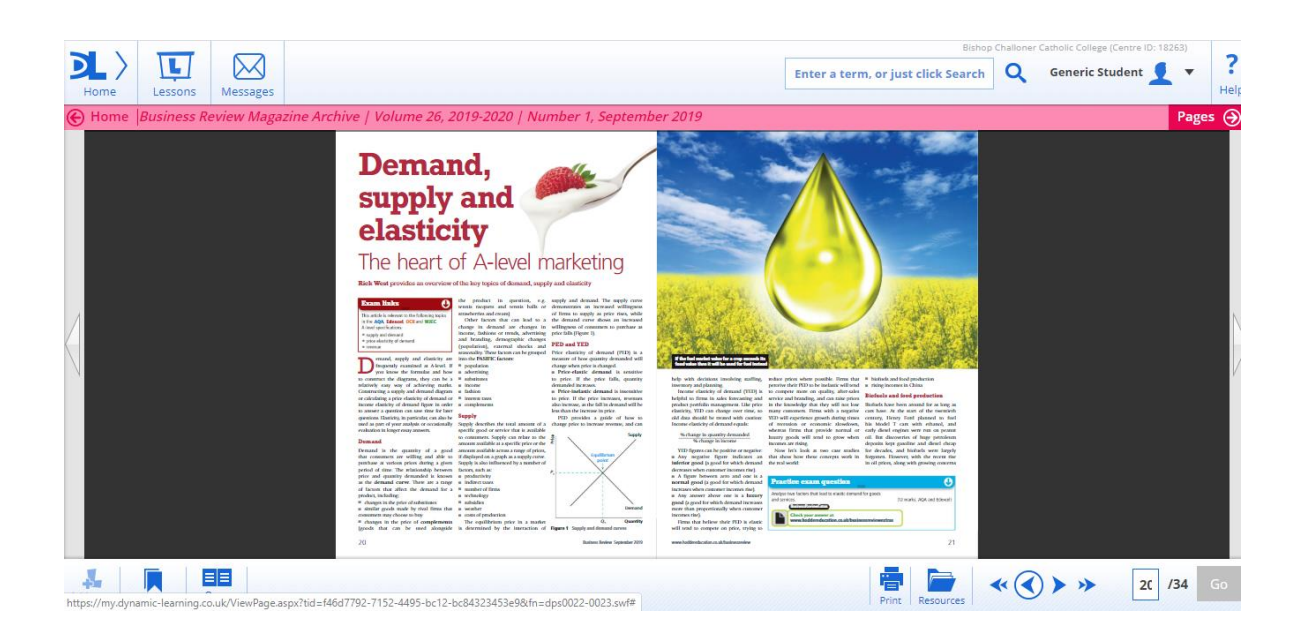

We use these articles in the A level Business courses quite regularly, and are an interesting read. Even if you are not considering taking Business at A level in September then I am sure that there is something of interest to everyone.

## Enjoy!

Mr Woodbridge